# NEAR-GOOS RRTDB data acquisition tutorial

## 1. Web data acquisition

#### Note:

Only the latest data are provided on the website. For historical data, see try 2. *Command line data acquisition* below.

1. Access the NEAR-GOOS RRTDB website at

https://www.data.jma.go.jp/goos/data/database.html.

### 2. Select *JMA Product*.

| Regio                                                                                                    | DAR-GOOS<br>nal Real Time Data Base                                                                                                    | Japan Meteorological Agency (JMA)                                                                                                 |
|----------------------------------------------------------------------------------------------------|----------------------------------------------------------------------------------------------------|----------------------------------------------------------------------------------------------------|
| What's New         2021/12/01       Release new subsurface temperatures and currents GPV of a new system         (NDD 4D)(AD) as and after larger 2020. The undate of the assertional upperior of the system |                                                                                                    | Introduction<br>About Usage of the Data                                                                                           |
|                                                                                                    | GPVs (MOVE/MRI.COM) will be stopped in March 2022.<br>Release new GPVs of Monthly Sea Surface Temperature (COBE-SST2).<br>The conventional COBE-SST data will be deleted in Summer 2022 and users are<br>encouraged to use new one. | NEAR-GOOS Data Bases<br>Regional Delayed Mode Data Base<br>China Real Time Data Base<br>China Delayed Mode Data Base<br>Data Base |
| 2021/05/19<br>2019/03/29                                                                                                    | Terminate the products of Subsurface Temperatures (Objective Analysis)<br>Update climate normals of HIMSST and COBE-SST<br>Replace some products in the RRTDB by the new reanalysis data (MOVE/MRI.COM)                             | Republic of Korea Real Time Data Base<br>Republic of Korea Delayed Mode Data<br>Base                                              |

## 3. Click on the desired the product.

#### NEAR-GOOS Regional Real Time Data Base

Home Documents JMA Products In-situ Data Cross-Section

#### **JMA Products**

The latest GPVs of JMA products such as SSTs, subsurface temperatures and currents with its sample images can be found here. For historical data, refer to the NEAR-GOOS RRTDB at https://www.data.jma.go.jp/goos/data/pub/JMA-product.

#### Analyzed Oceanic Conditions

- Sea Surface Temperatures (MGDSST)
   Daily Sea Surface Temperatures in the Global Ocean
- Sea Surface Temperatures (HIMSST)

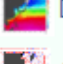

Daily Sea Surface Temperatures in the Western North Pacific

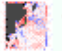

10-day Mean Sea Surface Temperatures in the Western North Pacific

Sea Surface Temperatures (COBE-SST2)

Monthly Mean Sea Surface Temperatures in the Global Ocean

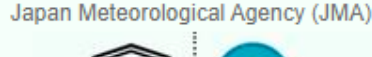

<u>inesco</u>

United Nations IIOC Sub-Commission Educational, Scientific and Western Pacific Cultural Opanization (WBISTRAC)

#### Introduction About Usage of the Data

#### NEAR-GOOS Data Bases

Regional Delayed Mode Data Base China Real Time Data Base China Delayed Mode Data Base Republic of Korea Real Time Data Base Republic of Korea Delayed Mode Data Base Russian Federation Real Time Data Base Russian Federation Delayed Mode Data Base

NOWPAP Data Base

## 4. Select the dates for the target data.

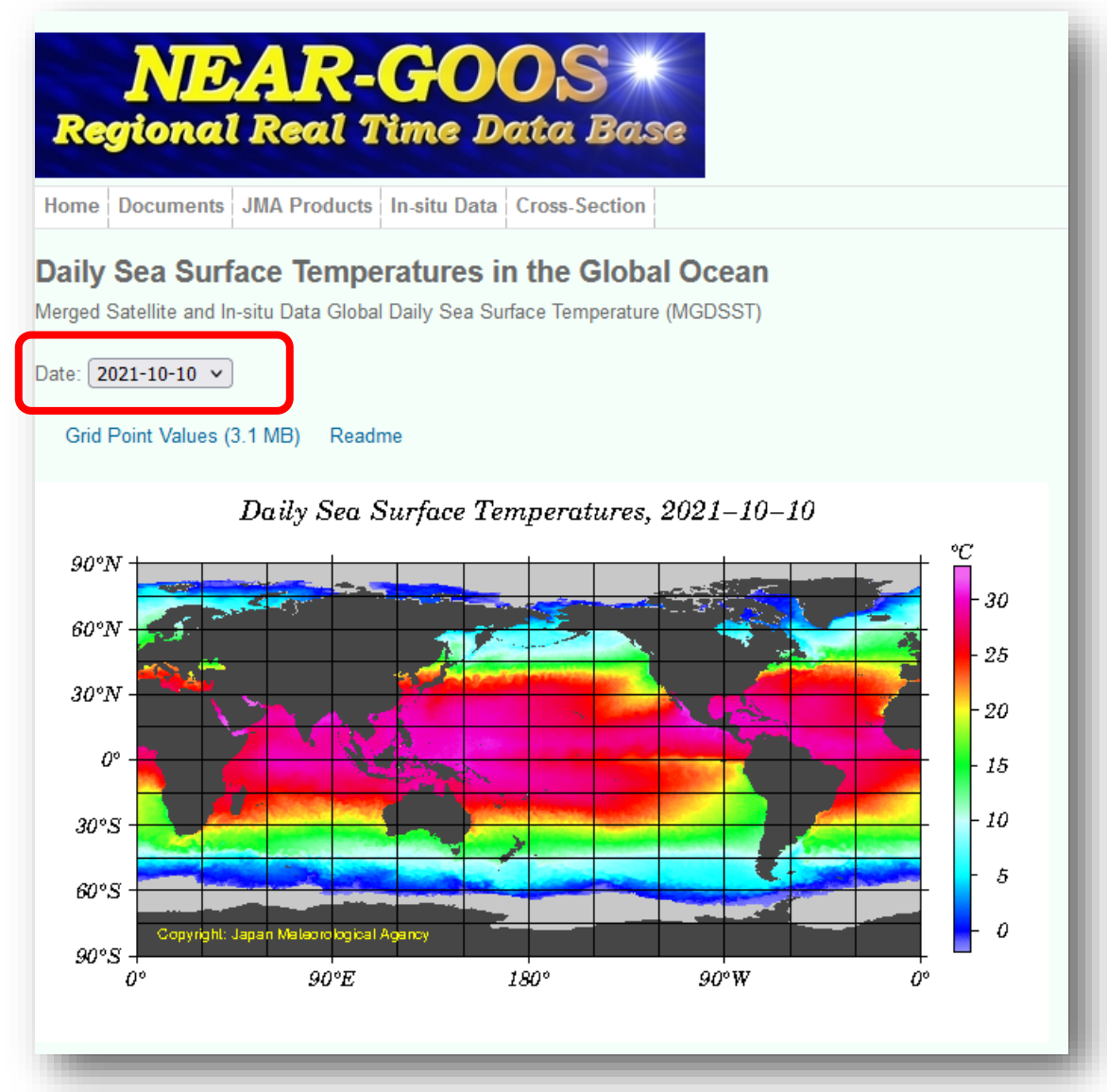

5. Right-click on *Grid Point Values* and save the file, or click and copy the data that appears on the screen.

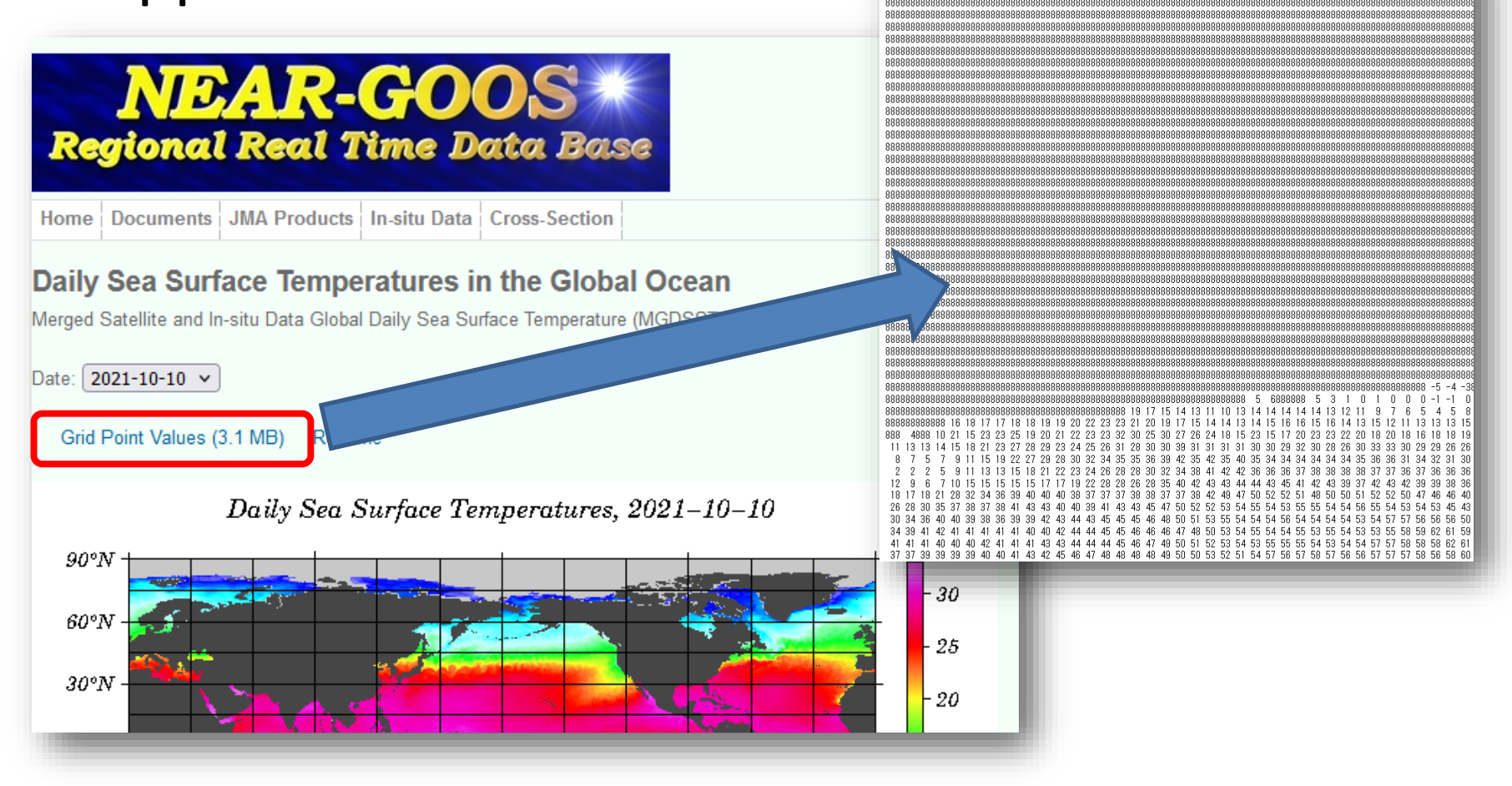

# 1. Access the NEAR-GOOS RRTDB website at

https://www.data.jma.go.jp/goos/data/database.html.

## 2. Select *JMA Product*.

| Regio      | DAR-GOOS<br>nal Real Time Data Base                                                                                                    | United Nations<br>Cutural Organization      |
|------------|----------------------------------------------------------------------------------------------------|---------------------------------------------|
| N/hot      | nems JMA Products In-situ Data Cross-Section                                                                                                    |                                             |
| what's New |                                                                                                    | Introduction                                |
| 2021/12/01 | Release new subsurface temperatures and currents GPV of a new system                                                                            | About Usage of the Data                     |
|            | (NPR-4DVAR) on and after January 2020. The update of the conventional version of                                                                | NEAR-GOOS Data Bases                        |
|            | GPVs (MOVE/MRI.COM) will be stopped in March 2022.                                                                                              | Regional Delayed Mode Data Base             |
|            | Release new GPVs of Monthly Sea Surface Temperature (COBE-SST2).<br>The conventional COBE-SST data will be deleted in Summer 2022 and users are | China Deal Time Data Base                   |
|            |                                                                                                    | China Real Time Data Dase                   |
|            | encouraged to use new one.                                                                                                    | China Delayed Mode Data Base                |
|            | Terminate the products of Subsurface Temperatures (Objective Analysis)                                                                          | Republic of Korea Real Time Data Base       |
| 2021/05/19 | Update climate normals of HIMSST and COBE-SST                                                                                                   | Republic of Korea Delayed Mode Data<br>Base |
| 2019/03/29 | Replace some products in the RRTDB by the new reanalysis data (MOVE/MRI.COM)                                                                    |                                             |

## 3. Click on the desired product.

#### NDAR-GOOS Regional Real Time Data Base

Home Documents JMA Products In-situ Data Cross-Section

#### **JMA Products**

The latest GPVs of JMA products such as SSTs, subsurface temperatures and currents with its sample images can be found here. For historical data, refer to the NEAR-GOOS RRTDB at https://www.data.jma.go.jp/goos/data/pub/JMA-product.

#### Analyzed Oceanic Conditions

- Sea Surface Temperatures (MGDSST)
   Daily Sea Surface Temperatures in the Global Ocean
- Sea Surface Temperatures (HIMSST)

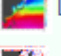

Daily Sea Surface Temperatures in the Western North Pacific

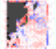

10-day Mean Sea Surface Temperatures in the Western North Pacific

Sea Surface Temperatures (COBE-SST2)

Monthly Mean Sea Surface Temperatures in the Global Ocean

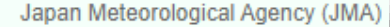

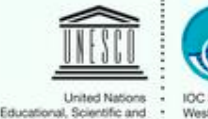

**Cultural Organization** 

IOC Sub-Commission for the Western Pacific

(WESTPAC)

#### Introduction About Usage of the Data

#### NEAR-GOOS Data Bases

Regional Delayed Mode Data Base China Real Time Data Base China Delayed Mode Data Base Republic of Korea Real Time Data Base Republic of Korea Delayed Mode Data Base Russian Federation Real Time Data Base Russian Federation Delayed Mode Data Base

NOWPAP Data Base

## 4. Select the dates for the target data.

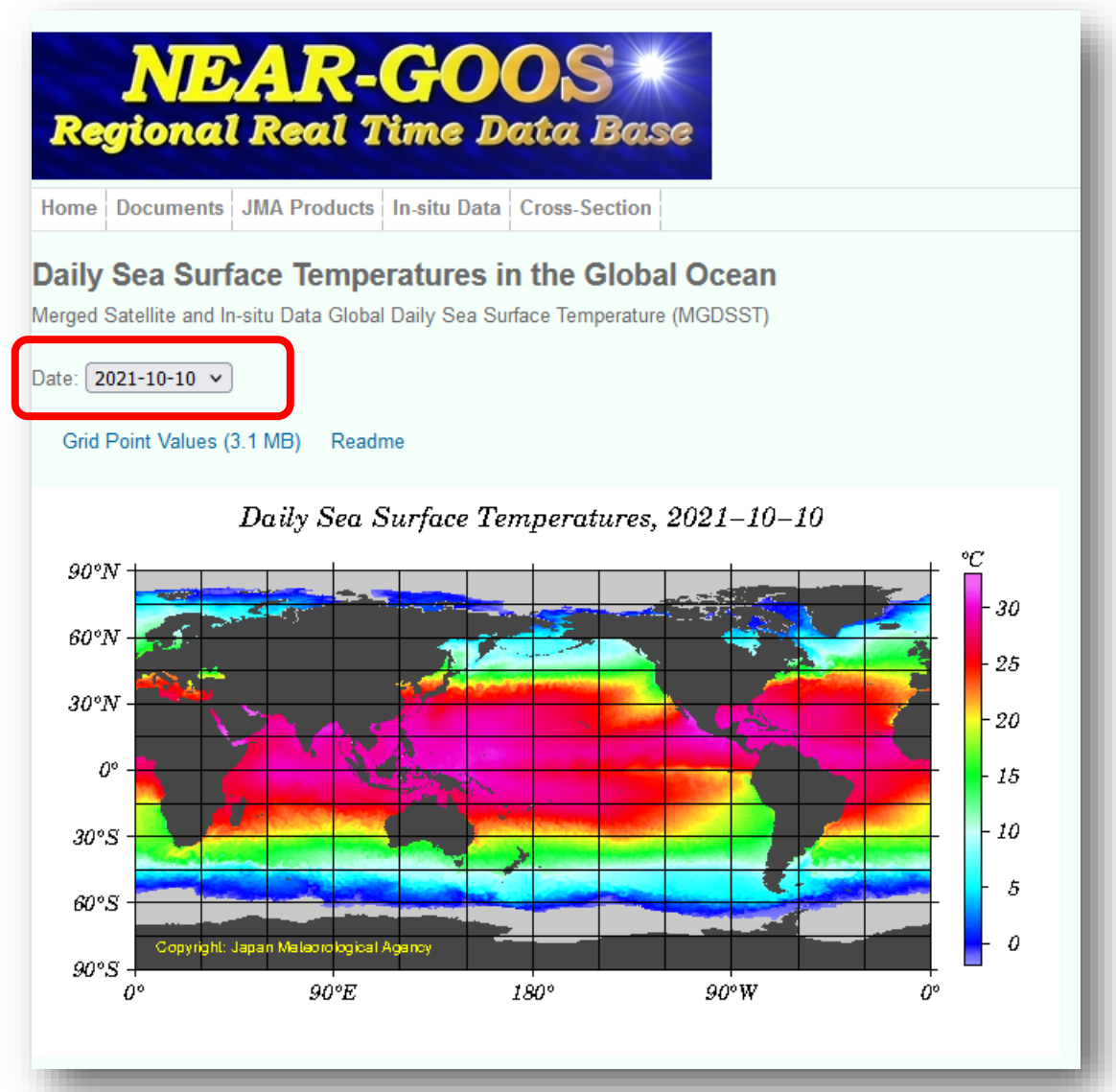

5. Right-click to save the image file that appears on the screen.

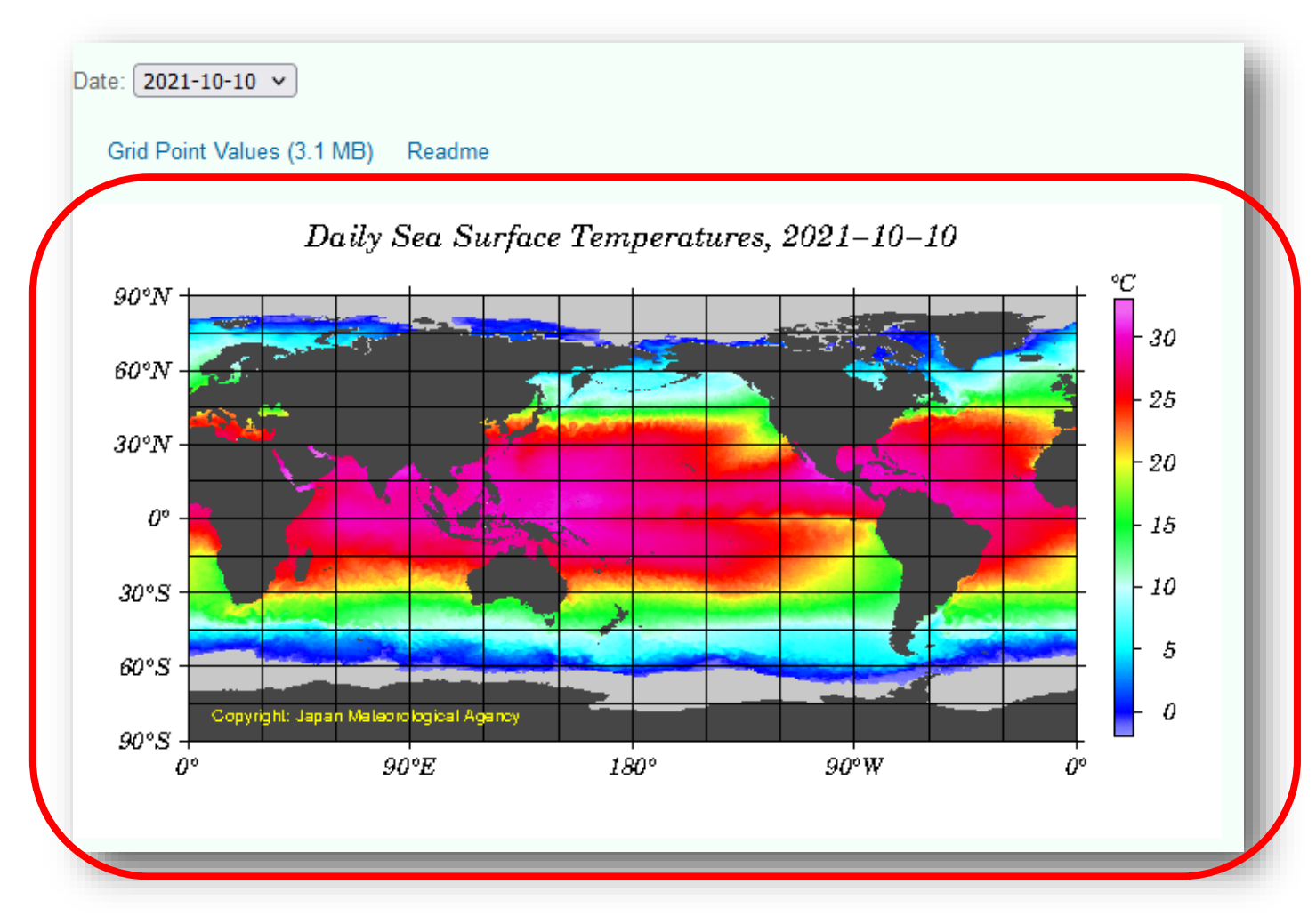

# 1-3 In-situ data

# 1. Access the NEAR-GOOS RRTDB website at <a href="https://www.data.jma.go.jp/goos/data/database.html">https://www.data.jma.go.jp/goos/data/database.html</a>.

## 2. Select *In-situ data*.

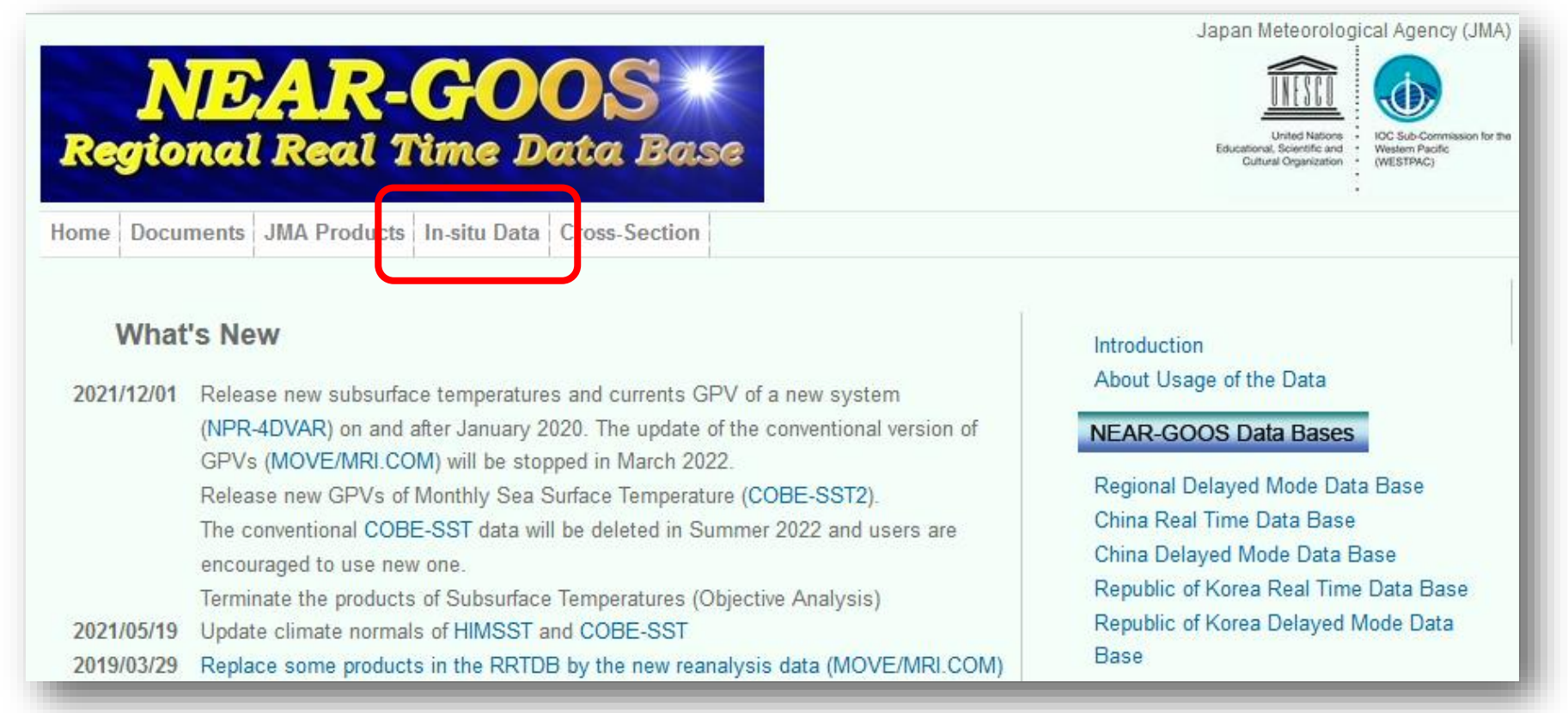

# 1-3 In-situ data

3. Click on the desired product.

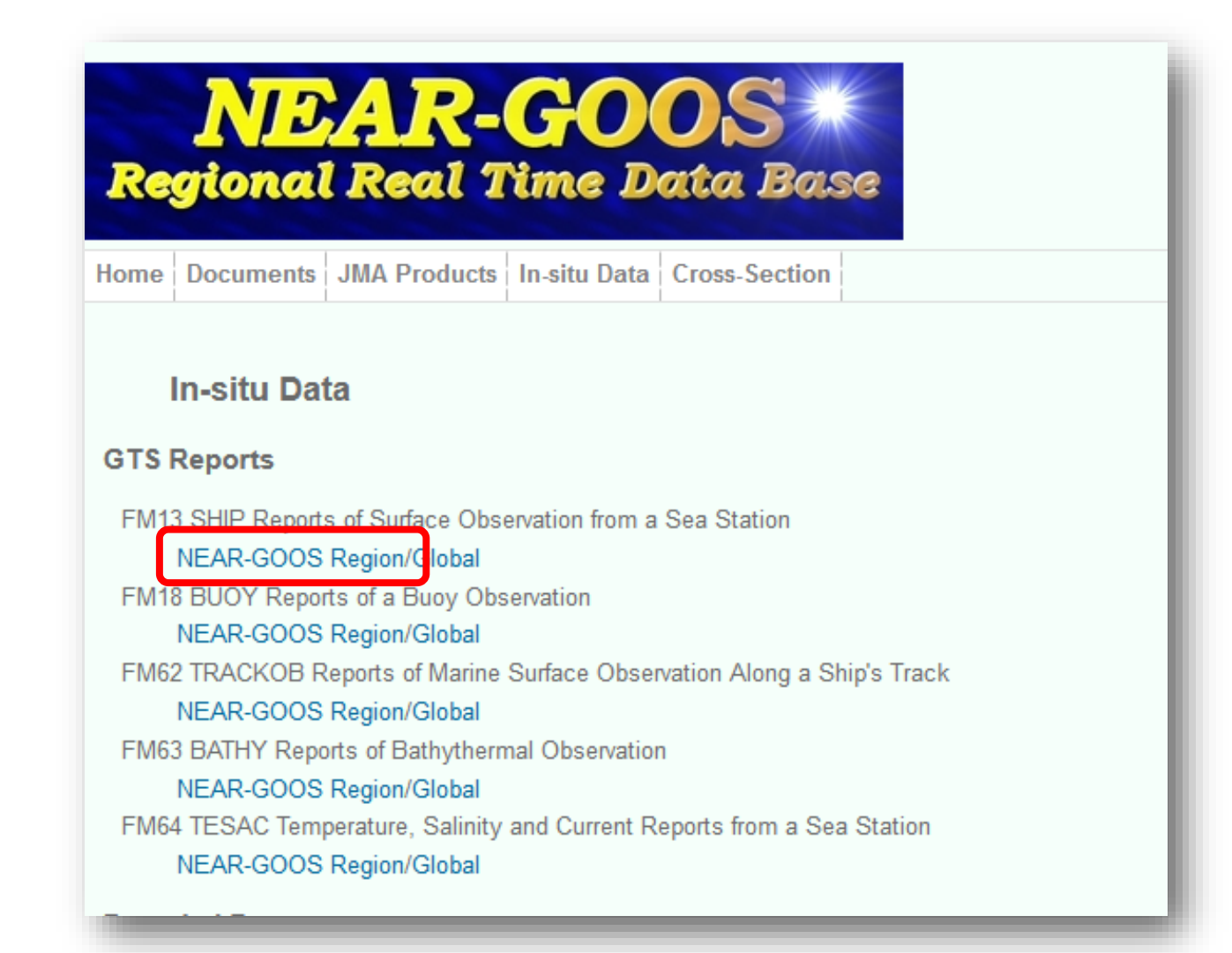

# 1-3 In-situ data

4. Right-click on the file name and save the file, or click and copy the data that appears on the screen.

| NEAR-GOOS*                                                                                                    |                                                                                                    |  |
|----------------------------------------------------------------------------------------------------|----------------------------------------------------------------------------------------------------|--|
| Regional Real Time Data Bas                                                                                                    | JGQH         10094         99333         11453           41/98         31122         10248         20185         40240         52005         70211         83200 |  |
| FM13 SHIP                                                                                                    | JGQH 10104 99334 11451<br>46/// /1221 10247 20172 40235 54000 8////<br>22263 00254 1////=                                                                        |  |
| NEAR-GOOS Region<br>Manual on Codes                                                                                                    | 2263 00251 1////=                                                                                                    |  |
| 1. NEAR-GOOS Region/ship.obsDav09.rcvOct11 14<br>2. NEAR-GOOS Region/ship.obsDay10.rcvOct11 15 -3 byte<br>2. NEAR-GOOS Region/ship.obsDay10.rcvOct11 15 -3 byte                                       |                                                                                                    |  |
| 3. NEAR-GOOS Region/ship.obsDay08.rcvOct10 1214 byte<br>4. NEAR-GOOS Region/ship.obsDay09.rcvOct10 15557 byte<br>5. NEAR-GOOS Region/ship.obsDay07.rcvOct09 380 byte                                  |                                                                                                    |  |
| 6. NEAR-GOOS Region/ship.obsDay01.rcvOct09 80 byte<br>7. NEAR-GOOS Region/ship.obsDay08.rcvOct09 14012 byte                                                                                           |                                                                                                    |  |
| <ol> <li>8. NEAR-GOOS Region/ship.obsDay07.rcvOct08 14278 byte</li> <li>9. NEAR-GOOS Region/ship.obsDay06.rcvOct08 182 byte</li> <li>10. NEAR-GOOS Region/ship.obsDay06.rcvOct08 2025 byte</li> </ol> |                                                                                                    |  |
| 10. NEAR-GOOS Region/ship.obsDay05.rcvOct07 695 byte                                                                                                    |                                                                                                    |  |

## 2. Command line data acquisition

2. Command line data acquisition

1. See the directory structure at

https://www.data.jma.go.jp/goos/data/pub.

- 2. Make a record of the file or directory URL.
- Use 'wget' in the command line for data acquisition. Examples are shown on the following pages.

# Example of file download Specify the file path after the 'wget' command.

\$ wget https://www.data.jma.go.jp/goos/data/pub/JMAproduct/mgd\_sst\_glb\_D/2021/mgd\_sst\_glb\_D202 11001.txt.gz

## The specified file will be downloaded.

• Example of directory download (1) Specify the directory path after the 'wget' command with the '-r' option (recursive download), the '-np' option (disallow ascent to the parent directory) and the '-nc' option (omit downloads to existing files).

\$ wget -r -np -nc https://www.data.jma.go.jp/goos/data/pub /JMA-product/mgd\_sst\_glb\_D/2021/

The specified directory will be downloaded recursively other than for existing files.

• Example of directory download (2)

Indicate the directory path after the 'wget' command with the '-nH' option (don't create host directories), the '-e' option (execute a '.wgetrc'-style command for HTTPS [HTTP] proxy), the '-P PREFIX' option (save files to PREFIX/...) and the '--cutdirs=NUMBERS' option (ignore NUMBER remote directory components) in addition to the '-r' option, the '-np' option and the '-nc' option.

\$ wget -r -np -nc -nH -e HTTPS\_PROXY=XX.XX.XX.XX:XXXX -P ~/wget/ --cut-dirs=6 https://www.data.jma.go.jp/goos/data/pub/JMAproduct/mgd\_sst\_glb\_D/2021/

The specified directory will be downloaded recursively to the PREFIX directory without saving of the remote host structure via an HTTPS [HTTP] proxy other than for existing files.